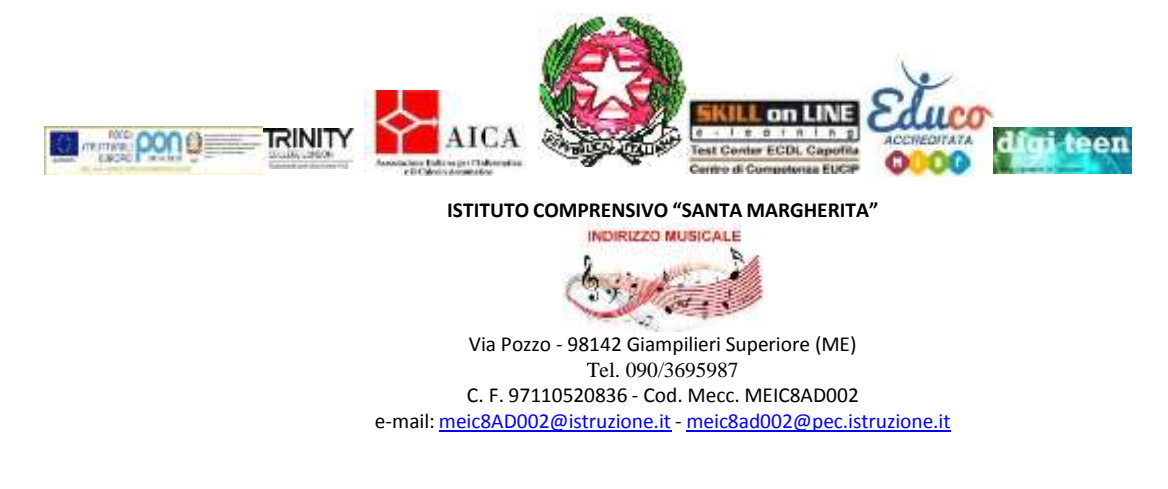

Circ.n 135

Messina,1 febbraio 2022

I.C."S.MARGHERITA" Messina Prot. 0000818 del 01/02/2022 (Uscita)

Ai Docenti della Scuola dell'infanzia Al DSGA Al Sito Agli atti

## **Oggetto: Compilazione schede di Valutazione**

Si comunica che, a seguito dell'attivazione del registro elettronico per la Scuola dell'Infanzia, sono state predisposte tutte le procedure per la valutazione dei bambini delle varie sezioni.

Le insegnanti nelle diverse fasi dell'anno scolastico (intermedia e finale) provvederanno a inserire i giudizidi valutazione per ogni alunno.

Il sistema effettua una divisione in

- I e II periodo per i 3-4 anni,
- e in I, II periodo e Valutazione finale, con la Certificazione delle competenze, per gli alunni di 5 anni.

Di seguito si riporta un tutorial esemplificativo per la guida della compilazione.

Si ringrazia per la collaborazione.

IL DIRIGENTE SCOLASTICO Prof.ssa Fulvia Ferlito (Firma autografa sostituita a mezzo stampa ai sensi dell'art.3, comma 2 del D.Lgs. n.39/1993)

## Utilizzo della procedura di Valutazione su "Nuovo Argo didUP":

Accedere con le proprie credenziali e selezionare: Scrutini -> Giudizi -> Sezione

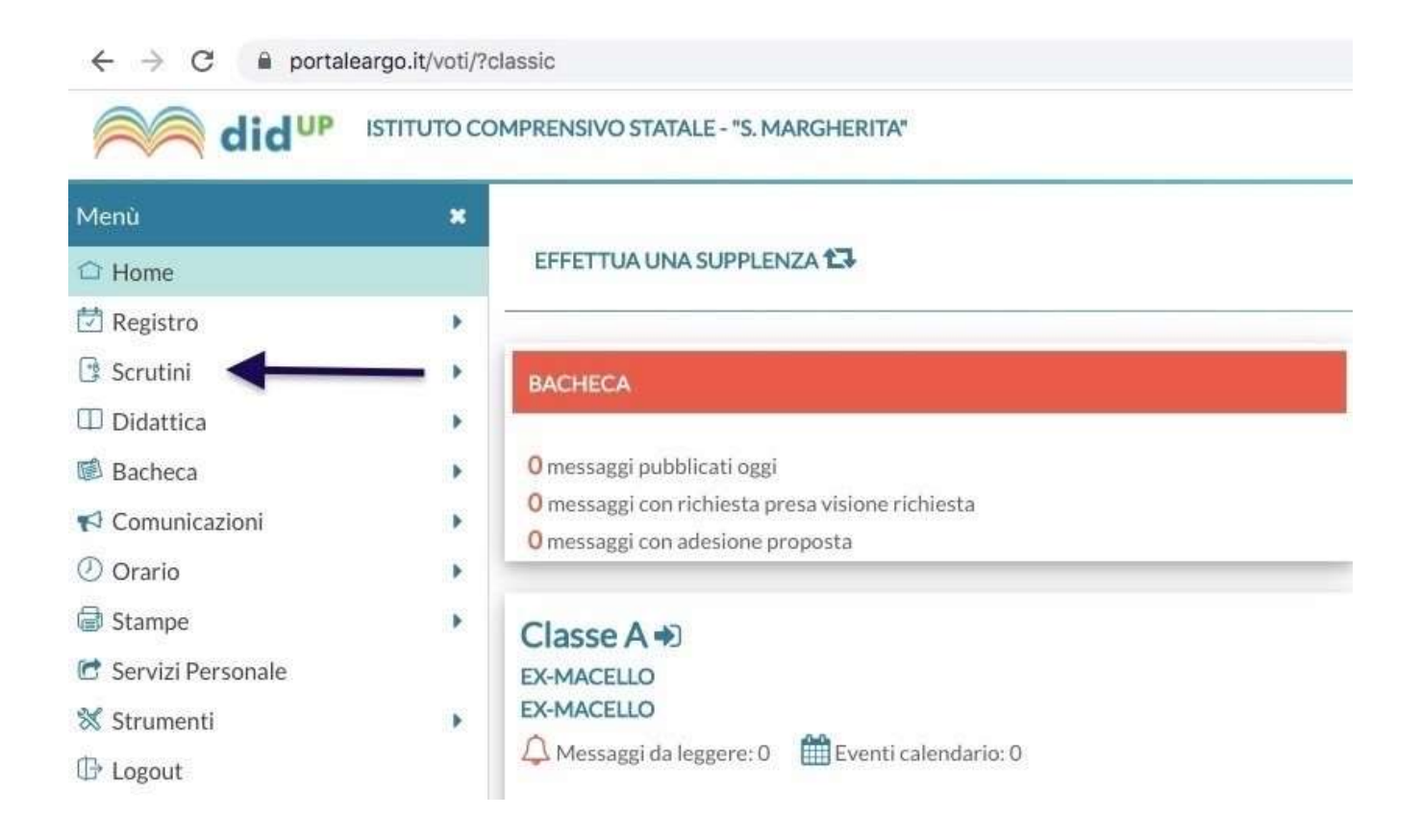

 $\leftarrow$   $\rightarrow$  C  $\square$  portaleargo.it/voti/?classic

| Menů                          | * |                        |
|-------------------------------|---|------------------------|
| 🗘 Home                        |   | Caricamento Giudizi    |
| 🖄 Registro                    | ۲ |                        |
| 🖸 Scrutini                    | * |                        |
| 🖁 Caricamento voti            |   | SCOOLA MATERINA        |
| 🕼 Giudizi                     | _ | A - EX-MACELLO (Coord) |
| 🕃 Risultato Corsi di Recupero |   |                        |
| Didattica                     | Þ |                        |
| 慮 Bacheca                     | Þ |                        |
| r Comunicazioni               | • |                        |
| () Orario                     | • |                        |
| 🗟 Stampe                      | Þ |                        |
| 🖻 Servizi Personale           |   |                        |
| 💥 Strumenti                   | Þ |                        |
| I Logout                      |   |                        |

 $\leftarrow$   $\rightarrow$  C  $\blacksquare$  portaleargo.it/voti/?classic

| did UP<br>418.2 ISTITUTO COMPRENSIVO STATALE - "S. MARGHERITA"           |                        |  |  |  |
|--------------------------------------------------------------------------|------------------------|--|--|--|
| Menù                                                                     | * Caricamento Giudizi  |  |  |  |
| <ul> <li>Home</li> <li>Registro</li> <li>Scrutini</li> </ul>             | STRUTTURA SCOLASTICA   |  |  |  |
| Giudizi Risultato Corsi di Recupero                                      | A - EX-MACELLO (Coord) |  |  |  |
| <ul> <li>Didattica</li> <li>Bacheca</li> <li>Comunicazioni</li> </ul>    |                        |  |  |  |
| <ul><li>⑦ Orario</li><li>ⓓ Stampe</li></ul>                              |                        |  |  |  |
| <ul> <li>Servizi Personale</li> <li>Strumenti</li> <li>Logout</li> </ul> |                        |  |  |  |

Cliccando sulla sezione, dopo avere aperto la nuova finestra "Rilevazione dei progressi", selezionare il periodo di riferimento.

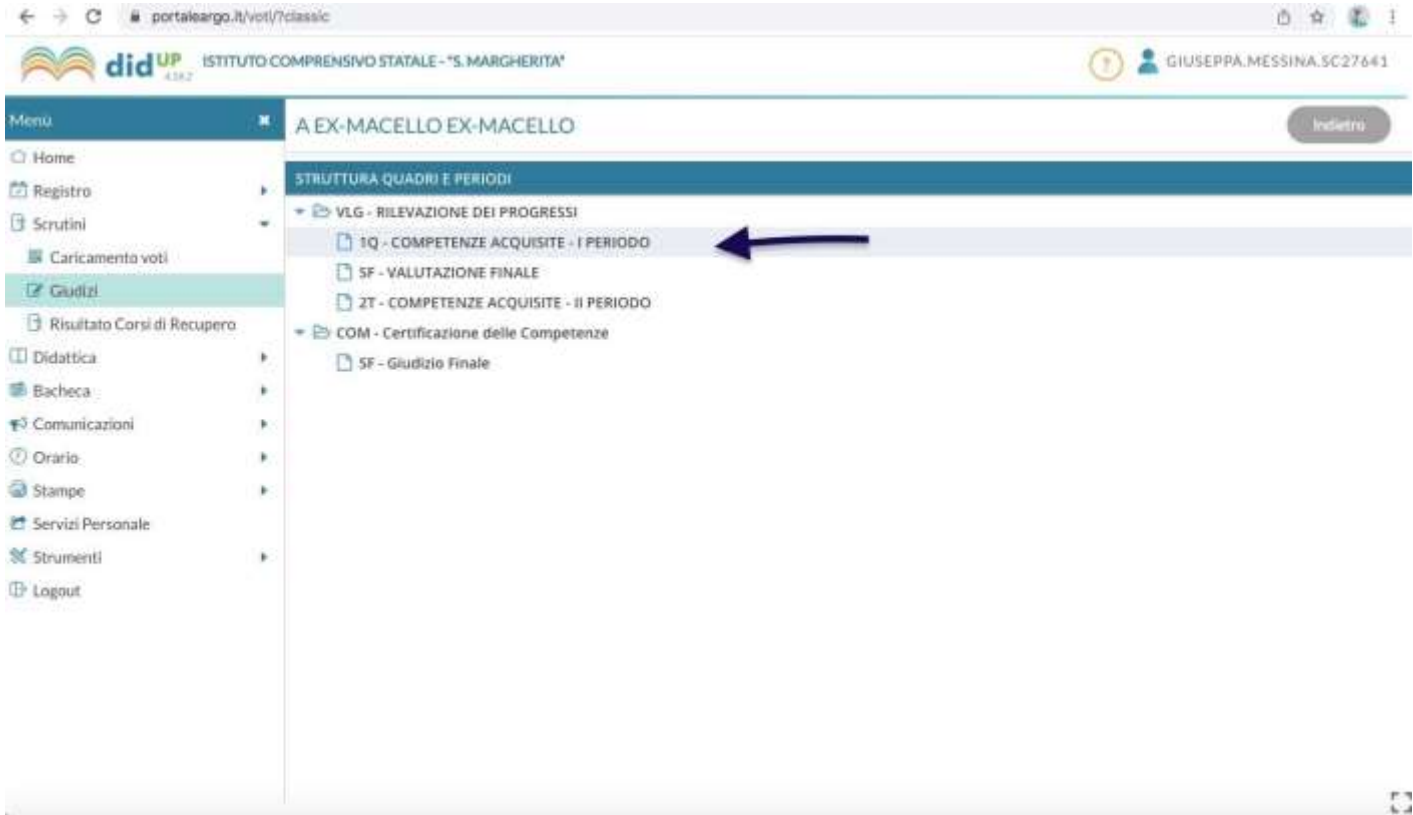

Selezionato il periodo di riferimento si apre l'elenco degli alunni appartenenti alla sezione; per compilare i Campi di esperienza con i relativi indicatori, cliccare sul nome dell'alunno.

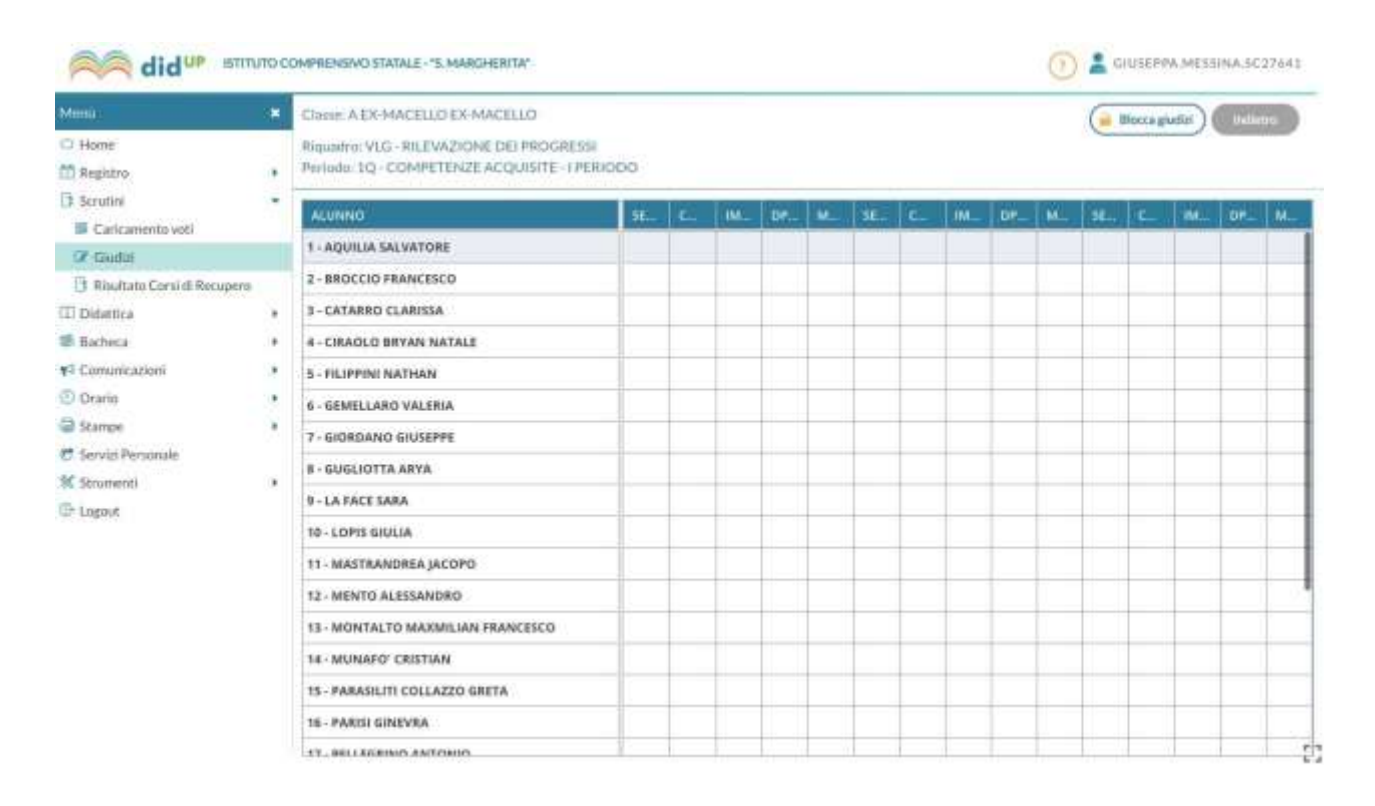

## Si aprirà una nuova finestra. Qui selezionare il Quadro riferito al Campo di

| lenü                        | · Alunno: AOLIIL               |                                                                                                   |                                                                                                    |             |  |  |  |  |
|-----------------------------|--------------------------------|---------------------------------------------------------------------------------------------------|----------------------------------------------------------------------------------------------------|-------------|--|--|--|--|
| 9 Home                      | Character A Div Macret 1 D Div | Classe: A EX-MACELLO EX-MACELLO                                                                   |                                                                                                    |             |  |  |  |  |
| Registro                    | Binned on CALIFORNIA STA       |                                                                                                   |                                                                                                    |             |  |  |  |  |
| Scrutini                    | *                              | requilaret v.t.u - Rifle vAutome del PROGRESSI - Periodet 112 - COMPLETENZE ACQUISITE - LPERIODIO |                                                                                                    |             |  |  |  |  |
| Caricamento voti            | Quadro: SE3 - 3 ANN            | Quadra: SE3 - 3 ANNI - IL SE' E L'ALTRO - I PERIODO                                               |                                                                                                    |             |  |  |  |  |
| 🕼 Giudizi                   | INDICATORE                     | PETROD                                                                                            | BRASE                                                                                                    | SUFERSO     |  |  |  |  |
| Risultato Corsi di Recupero | MANNONINGUE                    | U.B. ST. LUNITED. Controlle                                                                       |                                                                                                    | (Inclusion) |  |  |  |  |
| Didattica                   | * DIS-DISTACCO                 | le emozioni relative al<br>distacco dai familiarc                                                 | Scogli dallo lista 🖛                                                                                                    |             |  |  |  |  |
| Bacheca                     | •                              |                                                                                                   | In the second second se |             |  |  |  |  |
| Cumunicazioni               | ESP - SCELTE                   | debe proprie preferenze:                                                                          | A - in modo adeputos                                                                                                    | 1           |  |  |  |  |
| Orario                      | CON - CONDIVISIONE             | Accetta la condivisione di<br>giochi e materiali:                                                 | B - in modia parznalmienta adleguato                                                                                                    | 1           |  |  |  |  |
| Stampe                      |                                |                                                                                                   | C - in modo non adéguato                                                                                                    | <u>.</u>    |  |  |  |  |
| Servizi Personale           | INT - INTERAZIONE              | Interagisce con adulti e<br>coetanei:                                                             | Sorgfritaba Fata 👻                                                                                                    | 1           |  |  |  |  |
| Strumenti                   | * Concerns                     | Comprende la necessita' di                                                                        |                                                                                                    |             |  |  |  |  |
| Lagout                      | 1                              |                                                                                                   | 1 - 1                                                                                                    |             |  |  |  |  |
|                             | 🗆 Modifica manuale 🤇           | Rattribuisci) (Svoota                                                                             |                                                                                                    |             |  |  |  |  |
|                             | Gudirin                        |                                                                                                   |                                                                                                    |             |  |  |  |  |
|                             |                                |                                                                                                   |                                                                                                    |             |  |  |  |  |

esperienza da compilare ...

A questo punto, selezionando le frasi riguardanti la Valutazione, dal menu a tendina, per ogni indicatore, viene compilato il giudizio relativo al Campo selezionato.

NB: Il giudizio, una volta compilato, può essere modificato manualmente mettendo un segno di spunta in **MODIFICA MANUALE**. In tal modo è possibile togliere/aggiungere aggettivi, modificarli

Compilato il primo Quadro, **salvare** e passare a quello successivo. Ripetere le operazioni per ogni alunno.